# FIELD WORK ORDER/CHANGE DIRECTIVE (FWO-CD) – VENDOR STEPS

# **Process Description**

Provides for submission, review, and approval of Field Work Order/Change Directive (FWO).

### **Roles That can Start This Process:**

Architect/Engineer (AE) or OSU Project Manager (PM)

### **Process Participants:**

Architect/Engineer (AE), Construction Manager at Risk (CMR), Design Builder (DB), General Contractor (GC), OSU Project Manager (PM), OSU Director of Projects (DoP), Assistant VP FOD (AVP)

### Workflow Diagram:

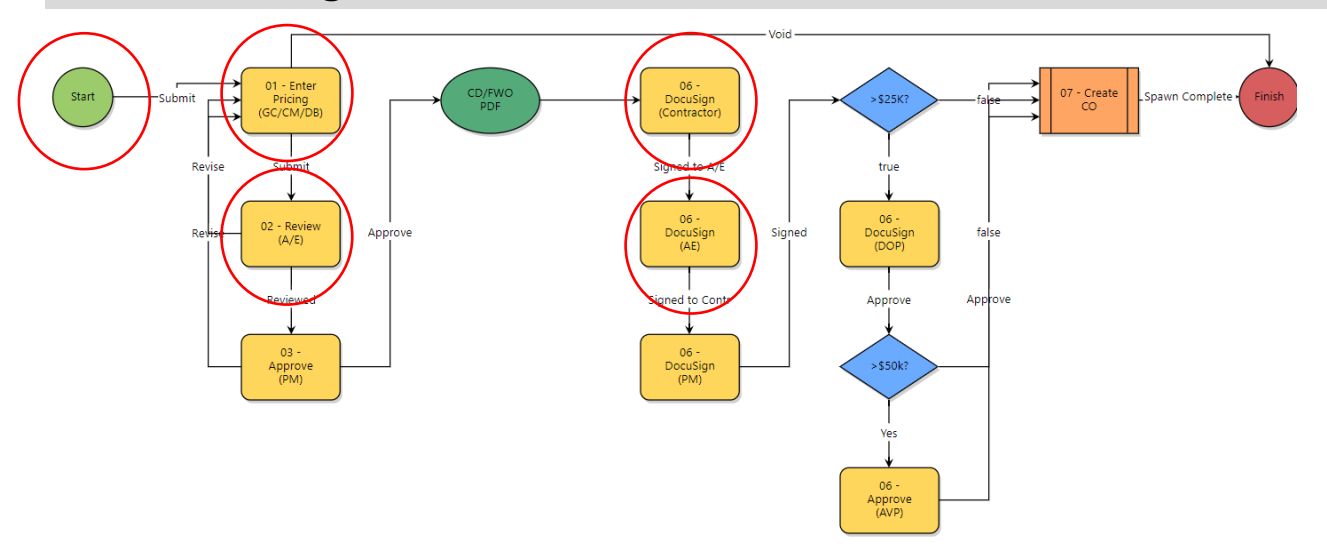

### **Initiation of Process**

- 1. Initiation of Process Start Step: Populate all required fields.
  - Note: You must enter a GMP if multiple GMPs are being used.

#### Field Work Order/Change Directive (FWO)

| Start P         | rocess |                  |                        |                    | (                 | Print  | Check Spelling   | Submit | Save Draft | Cancel |
|-----------------|--------|------------------|------------------------|--------------------|-------------------|--------|------------------|--------|------------|--------|
| Project:        |        |                  | eBuilder Training      |                    |                   |        |                  |        |            |        |
| Project Number: |        | oject Number:    | OSU-000000             |                    |                   |        |                  |        |            |        |
| Process:        |        | Process:         | Field Work Order/Chang | e Directive        |                   |        |                  |        |            |        |
|                 |        | * Subject:       |                        |                    |                   |        |                  |        |            |        |
| Details         | Attach | ed Documents (0) | Attached Processes (0) | Attached Forms (0) | Attached Viewpoin | ts (0) | Change Order (0) |        |            |        |
| Basis           | of Cha | nge Order        |                        |                    |                   |        |                  |        |            |        |
|                 |        | * Description:   |                        |                    |                   |        |                  |        |            | ~      |
|                 |        |                  |                        |                    |                   |        |                  |        |            | $\sim$ |
|                 |        | * Justification  |                        |                    |                   |        |                  |        |            |        |
|                 |        | Justification.   |                        |                    |                   |        |                  |        |            | $\sim$ |
|                 |        |                  |                        |                    |                   |        |                  |        |            | $\sim$ |
|                 |        |                  |                        |                    |                   |        |                  |        |            |        |
| Req             | uire   | d if Multip      | ole GMP's 🗲            |                    |                   |        |                  |        |            |        |
|                 |        | GMP Number:      |                        |                    |                   |        |                  |        |            |        |

2. Select Commitment, Date and Reason Code

| Commitment Change Details |                                |                |            |  |  |  |  |  |
|---------------------------|--------------------------------|----------------|------------|--|--|--|--|--|
| * Commitment:             | OSU-000000 test - Architect/ 💌 | Company:       | A/E Test   |  |  |  |  |  |
| Status:                   | Draft                          |                |            |  |  |  |  |  |
| * Date Of Change:         | 05.14.2019                     | * Reason Code: | Select One |  |  |  |  |  |

- 3. A dialog box opens displaying the Add Commitment Change screen.
  - Populate all required fields and click the Save button
- 4. When done click the *Submit* button.

### Enter Pricing (GC/CM/DB)

- 1. Open the process. The *Change Order* screen displays.
- 2. Complete the "Basis of Change Order" section
- 3. Complete the "Add Additional Scope Commitment Item" section (follow the on-screen instructions)
  - Select the Line Item (Construction, funding rule (first on list), and amount)
  - Click the *Add* button
- 4. Select *Submit* from the drop-down box and click *Take Action*.

|                            | * Cost Basis: 😰        | Time & Material Not to Exceed<br>Allowance (described below)<br>Fixed Price |    |                 |                  |
|----------------------------|------------------------|-----------------------------------------------------------------------------|----|-----------------|------------------|
|                            | Description:           | test                                                                        |    |                 |                  |
|                            | Justification:         | tst                                                                         |    |                 |                  |
|                            | GMP Number:            |                                                                             |    |                 | 2                |
| Change Order Wor           | Change Order Worksheet |                                                                             |    | -0              |                  |
| * Change (                 | Order Worksheet:       | Drag and drop file here                                                     | or | Browse Computer | Browse e-Builder |
| Change Order Ba            | ackup Document:        | Drag and drop file here                                                     | or | Browse Computer | Browse e-Builder |
|                            |                        |                                                                             |    |                 |                  |
| djustment to Contract Time |                        |                                                                             |    |                 |                  |

#### Add Additional Scope Commitment Item

| Item Number       | 001                       |
|-------------------|---------------------------|
| Account Code      | Please Select a Line Item |
| Commitment Item   |                           |
| Description       |                           |
| Funding Rule      | Local-Aux SL              |
| Retainage Percent | 0.00                      |
| Change Amount     | 0.00                      |
| Custom Field(s)   |                           |
| Equipment Item(s) |                           |
|                   | Add                       |

## **Review (AE)**

- 1. Open the process. The Change Order screen displays.
- 2. Review and approve the Basis of Change Order and Commitment Change information.
  - Select *Reviewed* from the drop-down box and click the *Take Action* button.
  - The process routes to OSU to take action.
    - **Note:** If *Revise* is selected from the drop-down box, the process allows you to add comments. After the *Take Action* button is clicked, the process routes back to GC/CM/DB for correction.

| Reviewed                | ۳ | T | ake Action |
|-------------------------|---|---|------------|
| Please select an action |   |   |            |
| Reviewed                |   | 0 | - <b>A</b> |
| Revise                  |   |   |            |

## Approve (PM)

# **DocuSign (Contractor)**

- 1. Open the process. The *Change Order* screen displays.
- 2. Review and DocuSign the request.
  - Select Signed from the drop-down box and click the Take Action button.

| Signed                  | Ŧ | Take Action |
|-------------------------|---|-------------|
| Please select an action |   |             |
| Signed                  | ) | • 🚹         |
|                         |   |             |

### DocuSign (AE)

- 1. Open the process. The Change Order screen displays.
- 2. Review and DocuSign the request.
  - Select Signed from the drop-down box and click the Take Action button.

| Signed                  | • | Take Action |
|-------------------------|---|-------------|
| Please select an action |   |             |
| Signed                  | þ | • 🏠         |
|                         |   | -           |

# DocuSign (PM) (DOP)

These steps are performed by OSU

### **Finish**

A notification is sent when the Field Work Order (FWO) is approved and the process is complete.